### **Computershare Registration Instructions**

Please read these instructions through in their entirety before you start to register for Investor Center.

Make sure you have access to your email and you open your email in a separate browser window.

#### \*\*\* DO NOT CLOSE ANY WINDOWS/TABS UNTIL YOU RECEIVE ONLINE CONFIRMATION

| Step 2 - User Registration |                                                                                   |
|----------------------------|-----------------------------------------------------------------------------------|
|                            | Step 3 - Confirm your                                                             |
| Enter account name         | email                                                                             |
| Create login credentials   | Click on link in email                                                            |
| Establish security         | Select button – I have                                                            |
| questions                  | confirmed my email                                                                |
|                            |                                                                                   |
| _                          |                                                                                   |
|                            | Enter account name<br>Create login credentials<br>Establish security<br>questions |

#### **Computershare Registration Instructions**

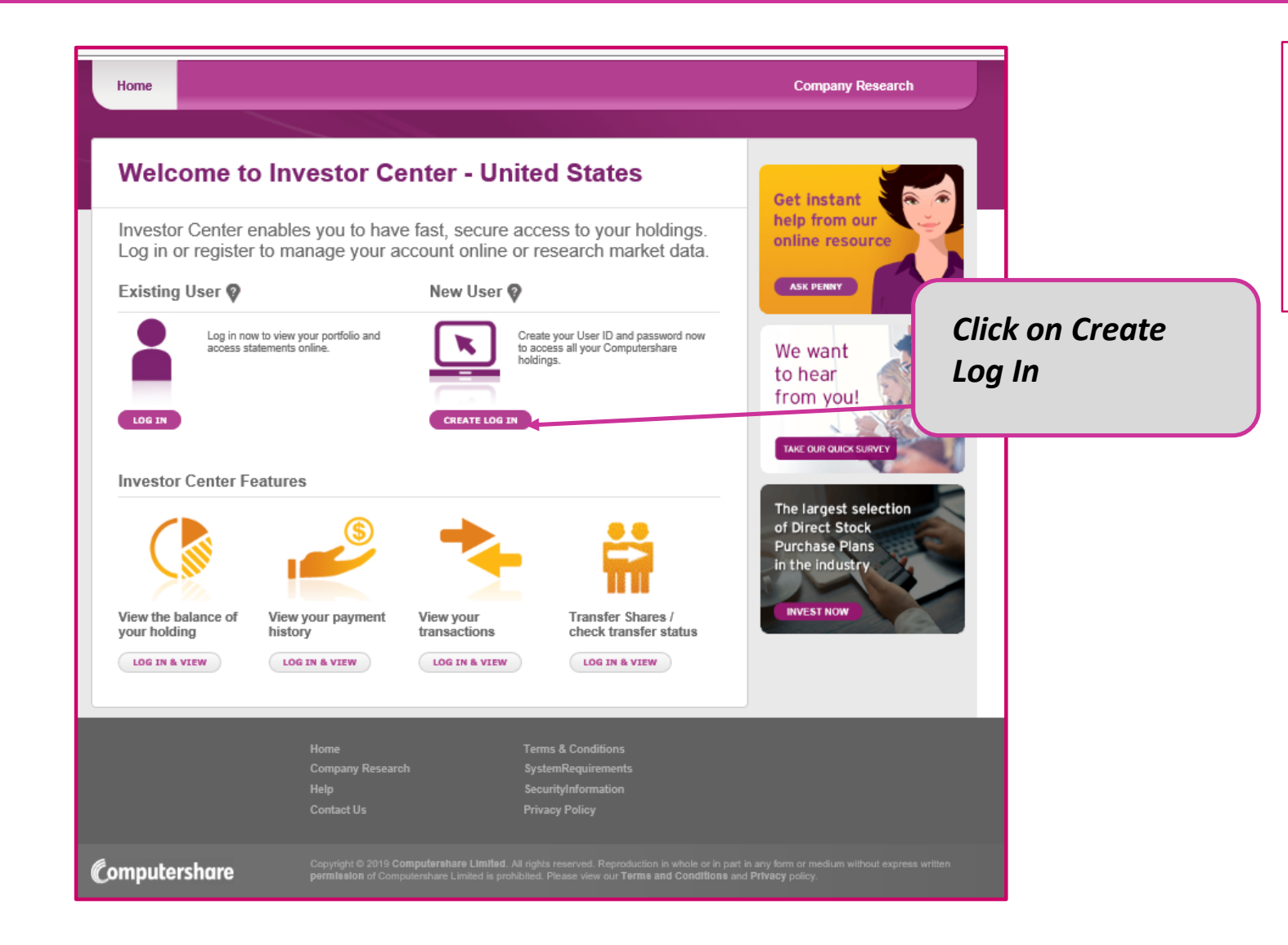

If you are new to Investor Center and have not previously created a User ID, click on *Create Log In* to get started.

# Step 1 – Confirm your stock

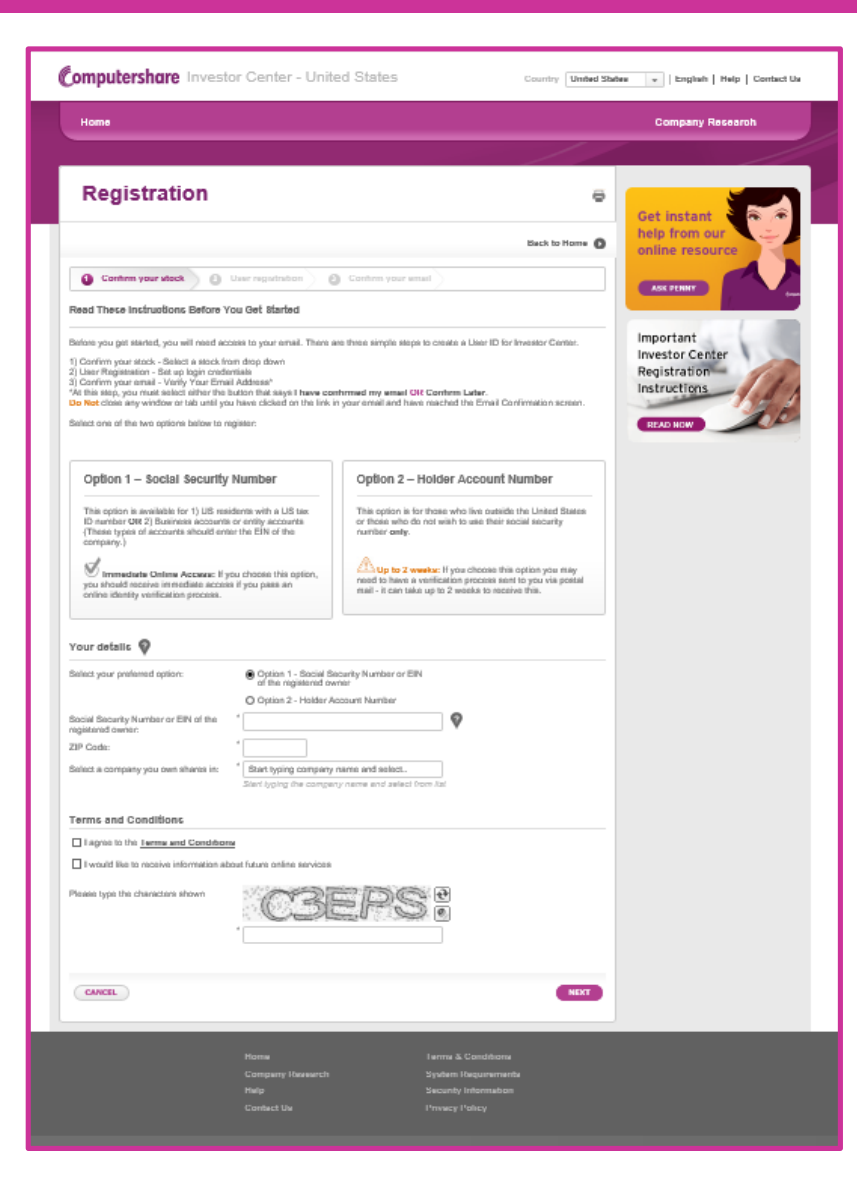

- Select an option to register:
  - Option 1 Social Security Number
  - Option 2 Holder Account Number
- Enter account information
- Select company you own shares in
- Accept Terms and Conditions
- Enter the captcha code
- Click on Next

### **Step 2 – User Registration**

| Computershare         |                                                                                    |          |
|-----------------------|------------------------------------------------------------------------------------|----------|
|                       |                                                                                    |          |
| Registration          |                                                                                    |          |
| Confirm your stock 2  | User Registration 3 Confirm your email                                             |          |
| Contact Information   |                                                                                    |          |
| First Name            | *                                                                                  | <b>⊘</b> |
| Last Name             | *                                                                                  | <b>?</b> |
| Email Address         |                                                                                    | . ♥      |
|                       | Please ensure you have immediate<br>access to your inbox to confirm your<br>email. |          |
| Dial Prefix           | Select                                                                             | ]        |
| Mobile Number         |                                                                                    | ]        |
| Confirm Mobile Number |                                                                                    | ]        |
| Login Details         |                                                                                    |          |
| User ID               | *                                                                                  | . ♦      |
| Password              | *                                                                                  | <b>♀</b> |
| Re-Enter Password     | •                                                                                  |          |

#### Enter the following information:

- First Name
- Last Name
- Email Address
- Select Dial Prefix
- Mobile Number
- ✤ Login Details
  - User ID
  - Password

### **Step 2 – User Registration**

| Personal Site Seal 💡                                                                                                    |                     |  |  |
|----------------------------------------------------------------------------------------------------|---------------------|--|--|
| Your personal site seal an additional layer of security that is unique to your login details. It will be displayed whenever we ask you to enter your password. |                     |  |  |
| When you see your personal site seal it confirms that you are on an authentic Computershare website and it is safe to enter your password.                     |                     |  |  |
| Please select a color and enter three words to create your site seal.                                                                                          |                     |  |  |
| Channe a salas factores Cita Carl incore                                                                                                    |                     |  |  |
| Choose a color for your site seal image                                                                                                    | Please select       |  |  |
| Word 1                                                                                                    |                     |  |  |
| Word 2                                                                                                    |                     |  |  |
| Word 3                                                                                                    |                     |  |  |
| Security questions 💡                                                                                                    |                     |  |  |
| Question 1                                                                                                    | * Select a question |  |  |
| Answer                                                                                                    | •                   |  |  |
| Question 2                                                                                                    |                     |  |  |
| Answer                                                                                                    | *                   |  |  |
| / That the                                                                                                    |                     |  |  |
| Question 3                                                                                                    | * Select a question |  |  |
| Answer                                                                                                    |                     |  |  |
| This is my device 💡                                                                                                    |                     |  |  |
| · ·                                                                                                    |                     |  |  |
| Please unselect this option if you are currently on a public or shared device.                                                                                 |                     |  |  |
|                                                                                                    |                     |  |  |
| CANCEL                                                                                                    | NEXT                |  |  |
|                                                                                                    |                     |  |  |
|                                                                                                    |                     |  |  |

- Select information for SiteSeal
- Select Question and Answer for three security questions
- Click on Next

## **Step 3 – Confirm your email**

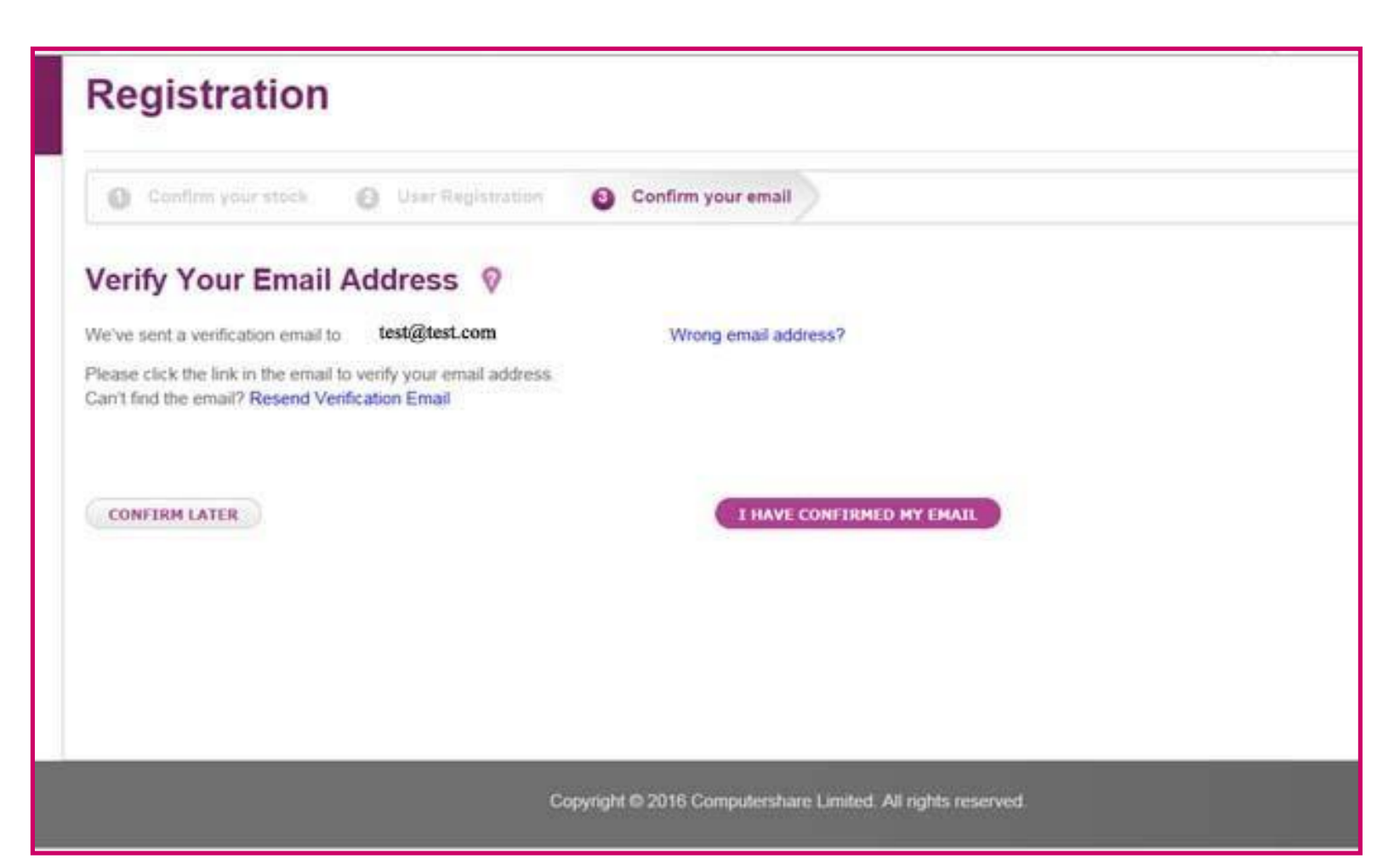

#### DO NOT CLOSE THIS WINDOW OR TAB UNLESS YOU HAVE:

- Clicked on the link in the email Computershare sent you (see next screen) and then
- 2. Clicked on one of these buttons.

#### Step 3 – Confirm your email

#### Computershare

#### Dear Sam,

You are receiving this email as a reference to your recent visit to Computershare's security update service.

Please do not reply to this email. This mailbox is not monitored and you will not receive a response.

Please confirm that your email is correct by clicking on the link shown below.

http://www.computershare.com/investor/login/EmailConfirmation?input=37fv832iuyrsdjbviaeuhuiiu 3y408rg38yrt08qw7ry0c8eq7gq0e9fh0q87ewyrdpiuwebgf7wqyepiubdouyrqtewpuifbo783ycd4e56 yuf368t7yiges5679yuhigte456t87yigtes56t8yiguvtes568tyiugvdest657y34uy2oiuho3yeiudhp9823doi 8374rhoiuwebr3087weygduhbu76t5rfytgiuhvgfrd576898ougf

If the above link does not work, you can also type this link into your web browser and press enter.

Thanks,

Computershare

Confirm the email by clicking on the link in the email.

If you have not received the email, please check your junk folder.

### **Step 3 – Confirm your email**

#### Computershare

#### **Email Confirmation**

Email Confirmation Successful

Your email address is now confirmed. Please close this tab. Only close this window, after you have

- Clicked on the link in the email Computershare sent you AND THEN
- 2. Clicked on the button that says I have confirmed my email